## To access the Baumalight portal, follow below steps:

 Reset password using customer ID and email address. To reset your password, go to the link below and select Forgot your password. <u>https://baumalight.com/login/en/login.php</u>

| DEALERS ONLINE PURCHASE PORTAL |                                             |
|--------------------------------|---------------------------------------------|
|                                | Login                                       |
|                                | Lustomer ID                                 |
|                                | Email Password                              |
|                                | Login<br>Reset Password / First Time User   |
|                                | Click Here for First-Time User Instructions |
|                                |                                             |
|                                |                                             |

2. Enter CUSTOMER ID and Email address associated to your Baumalight dealer portal and submit the form. If you do not know what your customer ID is or which email is associated to your baumalight dealer portal, then there are two ways you can get it. You can contact your Baumalight sales representative who can log in to check or find a late invoice which shows this information, an example is at the bottom of these instructions.

| DEALERS ONLINE PURCHASE PORTAL |                                                                                                    |
|--------------------------------|----------------------------------------------------------------------------------------------------|
|                                | Further steps required to complete password reset                                                                                                    |
|                                | Re-enter customer ID to reset password*                                                                                                    |
|                                | Etter the email associated with this account to reset                                                                                                    |
|                                | Found your password ?                                                                                                    |
|                                | * For customers the customer ID is found on your involces, see toxing a fore, If you are a new dealer and have not been involced<br>then please contact sales to get your customer ID. |
|                                | ** If you call in to find out which email is associated with your account then please ask Baumalight Sales for the "Master Dealer<br>Portal Email".                                    |
|                                |                                                                                                    |
|                                |                                                                                                    |

 After receiving the new password via email, click on the link below to access the login page. <u>https://baumalight.com/login/en/login.php</u>
Provide your **Customer Id**, select the **email address** for which account you are attempting to log in, and then enter the **password** associated with it.

| DEALERS ONLINE PURCHASE PORTAL |                                             |
|--------------------------------|---------------------------------------------|
|                                | Login                                       |
|                                | test1                                       |
|                                | <pre>test1@gmail.com (master)</pre>         |
|                                | Login<br>Reset Password / First Time User   |
|                                | Click Here for First-Time User Instructions |
|                                |                                             |
|                                |                                             |

4. You will be redirected to the dashboard page, where you should click on the "Online Order" tab.

| $\leftrightarrow$ $\rightarrow$ | C 🔒 baumalight.com/login/en/user_dashb | ooard.php    | ie 🛧 🖸 🕇 🖬                  | 1 🖬 🥹 🗎 🗖 🖓 🍰 🗯 🖬 😅 🗄 |
|---------------------------------|----------------------------------------|--------------|-----------------------------|-----------------------|
| BAL                             | MALIGHT = Menu                         |              |                             | 👗 TEST1 🛛 🖨 Sign Out  |
| æ                               |                                        | Weld         | come                        |                       |
| <b>A</b>                        |                                        |              |                             |                       |
| 94                              | V 1                                    | <b>F</b>     |                             | <b>Š</b>              |
| 0                               | Dealer Admin                           | Online Order | Online Product Registration | My Profile            |
| E.                              |                                        |              |                             |                       |
| Ľ                               | Q.                                     |              |                             |                       |
| •                               | Change Password                        |              |                             |                       |
|                                 | change rassword                        |              |                             |                       |

5. It will take you to the "**Online Order**" website. You can place orders through this website. The righthand corner will show your customer ID.

| $\leftrightarrow$ $\rightarrow$ C $\bullet$ online-order.baumalight.com/cid | 4/          |             |               |                 | 6 \$      | Ō       | * 📬 🖬 🕘 🖬 🛙       | <b>-</b> 🛱 🚵 | * 🗆 | istufor |
|-----------------------------------------------------------------------------|-------------|-------------|---------------|-----------------|-----------|---------|-------------------|--------------|-----|---------|
| BAUMALIGHT                                                                  |             |             |               |                 |           |         | Welcome,TEST1 (   | २ 🗈          | نظ  | (2)     |
| Search By: O Part Number                                                    | Description |             |               |                 |           |         |                   |              |     |         |
| SEARCH PRODUCT                                                              |             |             |               |                 |           |         |                   | Q            |     |         |
| PRODUCTS ADDED IN Y                                                         | OUR CART    |             |               |                 |           |         |                   |              |     |         |
| PARTS NUMBER DESCRIP                                                        | TION STOC   | CK QUANTITY | LIST PRICE    | DEALER DISCOUNT | STOCK DEA | LER PRI | CE EXTENDED PRICE | REMOVE       |     |         |
|                                                                             |             |             | Cart is Empty |                 |           |         |                   |              |     |         |

For customers the username is the customer ID found on your invoices, find the below screenshot for example invoice. If you are a new dealer and have not been invoiced, then please contact sales to get your customer ID.

## Example invoice:

| MTB MFG INC<br>4575 Powell Rd Wallenstein, BAUMALIGHT |                     |                     |                    |         | INVOICE                            |                  |             |  |
|-------------------------------------------------------|---------------------|---------------------|--------------------|---------|------------------------------------|------------------|-------------|--|
| ON NOB 25<br>698-9864 a                               | 0 Phone: (519)      |                     |                    |         | Invoice Number                     | Date             | Page        |  |
| ap@mtbm<br># 86393989                                 | rg.ca HST/GST       |                     |                    |         | 48925                              | 2023-09-06       | 5 1 of 1    |  |
| Bill To                                               | land                |                     |                    |         |                                    |                  |             |  |
| Example                                               | Customer            |                     |                    | Ship To | Example ship                       | to               |             |  |
| Example<br>City Bro                                   | e Address           |                     |                    | Exa     | mple Customer                      |                  |             |  |
| Postal o                                              | ode                 |                     |                    | Exa     | mple Address                       |                  |             |  |
| rostare                                               | ode                 |                     |                    | City    | Province                           |                  |             |  |
|                                                       |                     |                     |                    | Pos     | tal code                           |                  |             |  |
| Master Dea                                            | ler Portal Email Ex | ample@domain.com    | ]                  | ATTENT  | ION! NEVER UPD<br>(866) 820-7603 1 | DATE BANKING     | INFO WITHOU |  |
| Customer ID                                           | Sales Person        | P.O. Number         | Expected Ship Date | Ship Vi | а Т                                | 'erms            | Due Date    |  |
| EXAM1                                                 | Adair Sales 32      | PO-2633             | 2023-09-05         | Deliver | v Net                              | 30 days          | 2023-10-06  |  |
| Ordered 5                                             | shipped Unit Prod   | luct ID Description | i.                 |         | List Price                         | Discounted Price | e Extended  |  |